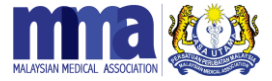

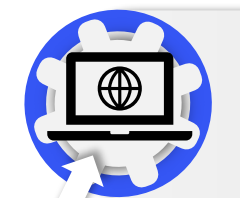

**1.Visit our Membership Page :** Access our membership page at <u>https://membership.mma.org.my/</u> or use the MMA App to renew.

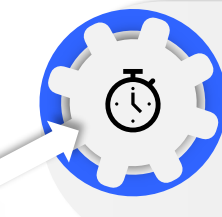

## 2. First-Time Visitors :

If you are visiting the page for the first time, you will need to obtain login details from our membership system. You will be invited to make payment on the subsequent page.

Simple 3-Step Renewal Process

## 3. Make Payment :

Use the login details received to log in. You will then be prompted to make your payment securely through our iPay88 payment gateway. We accept payments via VISA, MasterCard, and major online banking facilities such as MayBank2U, and others.

Additionally, once logged in, you have the option to update your contact details.

If you encounter any technical issues and require assistance, please contact us at 03-40411375 or email us at <u>membership@mma.org.my</u>